## |交付申請書 別紙2 Excel ファイルを使用するにあたっての手順

ロ > … ユーザー > 👗

①ダウンロードした

□ 第6号様式(第11条関係)導

第7号様式(第11条関係)展標

> 今月に入って (先週は含めず)

> 今年に入って (今月は含めず)

ファイルを右クリック

٢O

Mv Phone に送信

☆ お気に入りに追加

🖻 共有先

▶ 圧縮先...

🛄 パスのコピー

 $(\mathbf{2})$ 

クリック

5

67 その他のオプションを確認

/シ プロパティ

(Ā)

名前の変更

 $\times$ 

C

~ 今日

> 先月

> かなり前

を選択 208 KB

□ 6号様式別紙2導入枠収支予算書.xlsmのプロパティ × 全般 セキュリティ 詳細 以前のバージョン R 圙 N N 共有 削除 6号様式別紙2導入枠収支予算書,xlsm Enter Microsoft Excel マクロ有効ワークシート (.xlsm) ファイルの種類: 5 プログラム: X Excel 変更(C)... oft 場所: C:¥Users¥ Downloads oft サイズ: 204 KB (209 743 パイト) (3) 全般|タブ下部の ディスク上 のサイズ: > 「セキュリティ」 作成日時 Ctrl+Shift+C 「許可する」に 🗸 更新日時 Alt+Enter を入れる アクセス日 「プロパティ」を 属性: 詳細設定(D).. 読み取り専用(R)
隠しファイル(H) このファイルは他のコンピューターから (まし 図許可する(K) ヤキュリティ: たものです。このコンピューターを保護 め、このファイルへのアクセスはブロックさん 可能性があります。 適用(A) OK ャンヤル 「OK」をクリック (4)

> 以上の手順後に、ご利用 いただけます。 なお、①から④の操作は 初回のみ行ってください。

Excelファイル起動前

♀ 何をしますか 挿入 ページレイアウト 数式 データ 校閲 表示 開発 ろして MS Pゴシック • 11 • A A = = % ~ ab c+ ユーザー定義 Ep. В I U ~ 🗄 ~ 🖄 ~ 🗛 ~ 🚆 ~  $\equiv$ 三三 西 三 -. クリップボード E. 配置 数値 ! セキュリティの警告 マクロが無効にされ コンテンツの有効化  $\times \checkmark f_x$ **B**3 ⑤コンテンツの有効化をクリック A 収支予算内訴 単価 事業費 費目区分 品目名 数量 (税抜)

Excelファイル起動後